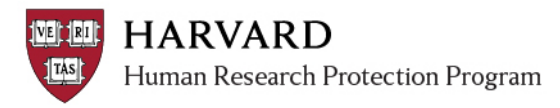

## IRB Staff – Completing the Pre-Review Activity

The Pre-Review Activities allow for recording of significant review features. This allows for indication of special determinations and review features in the system for reporting and display on determination letters.

- The [Submit Pre-Review] activity must be completed as part of the workflow. For modifications to study staff only, the activity is read-only.
- Pre-Review Activities are available to edit for initial completion [Submit Pre-Review] and then edit [Edit Pre-Review] from when the submission is sent to the IRB through Post-Review for all submissions except modifications for study staff only.
- Some sections of the Pre-Review Activity form will fill in from previous reviews. Visit the most recent review workspace or the most recent approval letter to identify the correct recently selected determinations.
- All relevant items must be marked with every review (even if the submission represents only a minor change).

| ITEM ON PRE-REVIEW                                                                              | COMPLETION NOTES: BASED ON SUBSTANTIVE REVIEW OF SUBMITTED MATERIALS                                                                                                    |
|-------------------------------------------------------------------------------------------------|----------------------------------------------------------------------------------------------------|
| 1: Regulatory Oversight                                                                         | Mark all items that apply based on study funding or site                                                                                                    |
| 2: Special Populations and Waivers                                                              | <ul> <li>Mark all items that apply based on the indicated study population, or requested waivers or alterations</li> <li>If marked, the related checklist may be attached on a review activity and with the first time review of the item becomes relevant</li> <li>Special Note: FERPA may be previously marked and will display here. This will affect what appears in the determination letter. To manage this, either: 1. De-select FERPA here and mark it with #3 OR 2. Remove FERPA from the special determinations or waivers section on the letter.</li> </ul> |
| 3: Additional Harvard<br>Determinations                                                         | <ul> <li>Mark all items that apply based on elements of the study</li> <li>Use related optional worksheets to reference relevant policies</li> </ul>                                                                                                    |
| 4: Initial Risk Level Determination*                                                            | Items marked as "Greater than minimal risk" must be reviewed by the Full Committee                                                                                                    |
| 5: Type of Research*                                                                            | Select appropriate items                                                                                                    |
| 6: Initial Data Security Level                                                                  | <ul> <li>Select the appropriate determination as soon as enough information is available</li> <li>See Data Security Level Job aids for details on this determination</li> </ul>                                                                                                    |
| 7: Did the Investigator or Faculty<br>Sponsor provide assurance with<br>the initial submission? | Assurance must be provided with the initial submission. If "no" displays here, reference the main study workspace to determine if this is a migrated study or if assurance was provided via alternate means.                                                                                                    |
| 8: Is Department Review required<br>at initial submission?                                      | HLMA only: required if initial review meets Expedited criteria or must be reviewed by the full committee. Otherwise, may be null.                                                                                                    |
| 9: Missing Materials                                                                            | Fill in, as needed and based on the IRB office-required process.                                                                                                    |
| 10: Suggested Contingencies                                                                     | Fill in, as needed and based on the IRB office-required process.                                                                                                    |
| 11: Add Supporting Documents                                                                    | Fill in, as needed and based on the IRB office-required process.                                                                                                    |
| 12: Are you ready to submit this pre-review*                                                    | <ul> <li>Only visible on [Submit Pre-Review]</li> <li>Mark Yes to transition to the state: pre-review complete</li> <li>Mark No to save entries and complete the form later</li> </ul>                                                                                                    |

\*required item